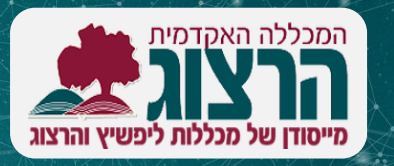

## כניסה למודל (Moodle)

## הכניסה מתבצעת דרך אתר המכללה ואז דרך מערכת המידע האישי (פורטל המרצה).

## 1) באתר המכללה

- א. נכנסים <u>לאתר מכללת הרצוג</u>.
- ב. בחלקו העליון של המסך בצד שמאל לוחצים על תפריט סגל > כניסה אישית
- <mark>ג. בעמוד שיפתח יש להזין את פרטי הכניסה למערכות</mark> המכללה.

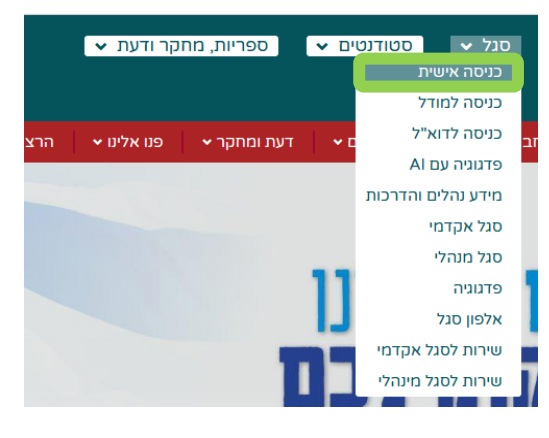

לאחר כניסה ראשונית, ניתן להיכנס שוב דרך **כניסה למודל** באותו תפריט.

## 2. בפורטל המרצה

- א. בסרגל הכלים שיופיע בעמוד הראשי יש לבחור באפשרות **השיעורים שלי**.
- ב. לחיצה על **לאתר moodle** תוביל לעמוד הקורס במערכת המודל.

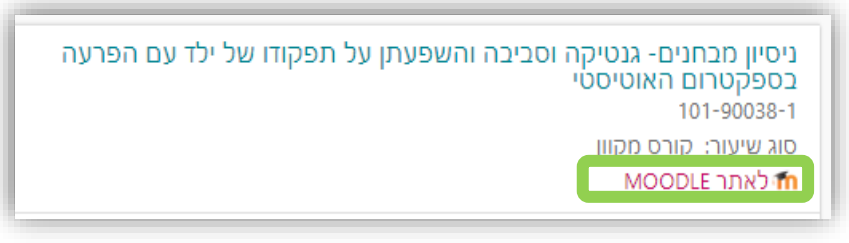

| דף הבית 👚      |
|----------------|
| מערכת שעות     |
| בחינות         |
| עדכון פרטים    |
| הודעות         |
| השיעורים שלי 💋 |